# How to pay the bill online

- Due to federal laws (<u>FERPA</u>), parents, guardians and others don't automatically have access to the bill. You must be an authorized payer. Students authorize payers on the Tuition & Fees card in Buff Portal.
- Tuition bills are only online. No bills are mailed.
- Students access the bill in <u>Buff Portal</u> and authorized payers access the bill in <u>CUBill&Pay</u>.
- Fall bills are available online around mid-August. Spring bills are available online around mid-January.
- The fall payment due date is Sept. 5. The spring payment due date is Feb. 5.
   See <u>Billing and Due Dates</u> for more information.
- Questions? Contact the Bursar's Office at <u>bursar@colorado.edu</u> or 303-492-5381. We're happy to help!

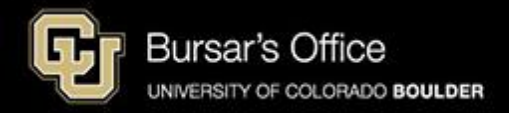

Step 1: Students log in to <u>Buff Portal</u> (buffportal.colorado.edu). Authorized payers log in to <u>CUBill&Pay</u>, select **View & Pay Accounts** and proceed to <u>step 5</u>.

| ederated Ide          | ntity Service       |   |
|-----------------------|---------------------|---|
| _og in to <b>Bu</b> l | f Portal            |   |
| dentiKey Username     | (example: chbu1234) |   |
| dentiKey Password     |                     |   |
|                       |                     |   |
|                       |                     | _ |

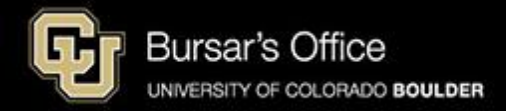

Step 2: If you don't see the Tuition & Fees card right away on the main view, go to the search field on the left and type "tuition," then click **Tuition & Fees**.

| University of Colorado Boulder           |    |                                                    |                                    |         |        |                           |                     |                 | Buff I            | Portal  |
|------------------------------------------|----|----------------------------------------------------|------------------------------------|---------|--------|---------------------------|---------------------|-----------------|-------------------|---------|
| Q∣≡Menu                                  |    |                                                    | example                            | 🗹 Admin | 윰 Home | 🛉 Favorites               | 🌲 Notifi            | cations         | Help              | Profile |
| _ Search Buff Portal tuition X           | ]  | 🔔 Holds & To-Do's                                  | ር <sub>ይ</sub> ጾ                   |         | C      | Class Sche<br>Spring 2025 | dule                |                 | රු <sub>ස</sub> ස | *       |
| Cards                                    | ^  | ① 0 Holds                                          | >                                  |         |        |                           | _                   | •               | Waitlisted        |         |
| ③ Tuition & Fees                         | Π. | 🏳 7 To-Do's                                        | >                                  |         | <      | > Today                   | Da                  | ay 5-Day        | List              |         |
| 💮 Transportation                         |    | Your Classes                                       |                                    |         |        | Ja                        | nuary 13 ·          | - 17            |                   |         |
| Direct Deposit for Tuition & Fee Refunds |    | Spring 2025 V                                      | ☆                                  |         |        | Mon<br>1/13               | Tue Wee<br>1/14 1/1 | d Thu<br>5 1/16 | Fri<br>1/17       |         |
| Course Evaluations                       | <  | No information available.                          |                                    |         | Oth    | Start:<br>Spring<br>2025  |                     |                 |                   |         |
| D Voter Registration                     |    | 八 More Items                                       | 、<br>、                             |         | 8.8    | M                         |                     |                 |                   |         |
| 2 Conflict Resolution                    |    |                                                    | ,                                  |         | 9.4    | M                         |                     |                 |                   |         |
| 🖉 Writing Center                         |    | 🛱 Enrollment Dates                                 | ~                                  |         | 10 A   | M                         |                     |                 |                   |         |
| Education Abroad                         |    |                                                    |                                    |         | 11 4   | M                         |                     |                 |                   |         |
| Class Registration Guide                 |    | You currently have<br>enrollment dates<br>classes. | e no assigned<br>for Spring 2025 > |         | 12 F   | ²M<br>PM                  |                     |                 |                   |         |
| 면 Dining                                 |    | View Registration &                                | Advising Card Group                |         | 2 F    | M                         |                     |                 |                   |         |
| 😂 Apply for Graduation                   | •  |                                                    |                                    |         | 3 F    | M                         |                     |                 |                   |         |

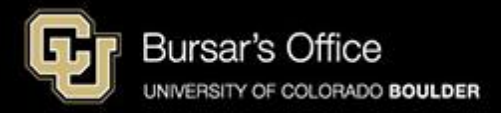

## Step 3: Click View Balance/Pay Bill.

| Gr University of Colorado Bould                | ler  |                                                                            |                                                           |                                                                     |                                                           |              |                                                                                                  |          |                                          |                                                                           | Buff F        | Portal   |
|------------------------------------------------|------|----------------------------------------------------------------------------|-----------------------------------------------------------|---------------------------------------------------------------------|-----------------------------------------------------------|--------------|--------------------------------------------------------------------------------------------------|----------|------------------------------------------|---------------------------------------------------------------------------|---------------|----------|
| QI≡Menu                                        |      |                                                                            |                                                           |                                                                     |                                                           |              | example                                                                                          | 📌 Home   | ★ Favorites                              | Notifications                                                             | Help          | Profile  |
| 🔔 Holds & To-Do's                              | ம் ச | Class<br>Fall 20                                                           | Schedule<br>24 ▼                                          |                                                                     |                                                           | A 63         | Fall 2024                                                                                        | ۲        | En En                                    | ollment Dates                                                             |               | ☆        |
| ① 0 Holds                                      | >    | < > To                                                                     | oday                                                      | Day                                                                 | 5-Day                                                     | List         | LAND 4114-001 Landscape Architecture Theory                                                      | / >      |                                          | all 2024 Enrollment Da<br>April 2, 2024 3:00PM -<br>June 13, 2024 11:59PM | ite:          | >        |
| S Tuition & Fees                               | ☆    | Mon<br>10/14<br>Other                                                      | <b>Octobe</b><br>Tue<br>10/15                             | er 14 - 1<br>Wed<br>10/16                                           | Thu<br>10/17                                              | Fri<br>10/18 | LAND 3003-001 Site Planning, Materials, and<br>Technologies (Lecture)<br>TuTh 3:30PM - 4:45PM    | >        | (?) But                                  | f Info Help                                                               | ng Card Group | ☆        |
| View Balance/Pay Bill                          | >    | 8 AM 8:00 - 8:50<br>LAND 3100<br>9 AM LAND 3100<br>LAND 3100<br>- ENVD 360 | 2<br>                                                     | 8:00 - 8:50<br>LAND 3100<br>8:50 - 12:20<br>LAND 3100<br>- ENVD 360 |                                                           |              | LAND 3100-020 Studio 2: Intermediate Landsca<br>Architecture (Lecture)<br>MW 8:00AM - 8:50AM     | ape<br>> |                                          | Live Chat 🖻                                                               |               |          |
| H Announcements                                |      | 10 AM<br>11 AM                                                             |                                                           |                                                                     |                                                           |              | LAND 3100-021 Studio 2: Intermediate Landsca<br>Architecture (Laboratory)<br>WW 8:50AM - 12:20PM | ape >    | About                                    | Buff Info Help Buff Info Help                                             |               | <u>~</u> |
| No announcements at this time.<br>孕 More Items | >    | 12 PM                                                                      | 12:30 - 1:45<br>WRTG 3020<br>- HUMN<br>160<br>2:00 - 3:15 |                                                                     | 12:30 - 1:45<br>WRTG 3020<br>- HUMN<br>160<br>2:00 - 3:15 |              | WRTG 3020-063 Topics in Writing: Writing on<br>Music (Seminar)                                   | >        | <ul><li>𝔄 303-</li><li>☑ buffi</li></ul> | 492-4636<br>nfo@colorado.edu                                              |               |          |
|                                                |      |                                                                            | LAND 4114<br>- ENVD 120                                   |                                                                     | LAND 4114<br>- ENVD 120                                   |              | IUTh 12:30PM - 1:45PM<br>Grade Replacement Evaluated - eligible                                  | ,        | ? Send                                   | ICU a Question 🗵                                                          |               |          |

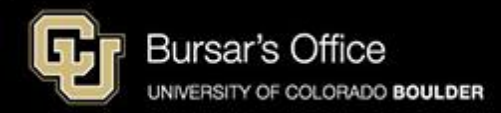

### Step 4: Click View/Pay Bill.

| C | <b>ス ≡</b> Menu                                   | example                                                                                                    | 🛖 Home | ★ Favorites ♣ Notifications             |
|---|---------------------------------------------------|----------------------------------------------------------------------------------------------------|--------|-----------------------------------------|
|   | 🗘 Holds & To-Do's 🏠 🖒 🖒 🖒                         | Class Schedule<br>Fall 2024 → ☆ cc <sup>2</sup> Fall 2024 →                                                                          | ☆      | 📋 Enrollment Dates 🏠                    |
|   | ① 0 Holds >                                       | Waitlisted View Class Schedule Add a Cla                                                                                             | ass 🗷  | Fall 2024 Enrollment Date:              |
|   | 🛱 0 To-Do's >                                     | C > Today Day 5-Day List LAND 4114-001 Landscape Architecture Theory                                                                 | y .    | June 13, 2024 11:59PM                   |
| h |                                                   | October 14 – 18                                                                                                    | >      | View Registration & Advising Card Group |
|   | 💲 Tuition & Fees 🖧                                | Mon         Tue         Wed         Thu         Fri           10/14         10/15         10/16         10/17         10/18          | >      | Buff Info Help                          |
|   | View Balance/Pay Bill                             | Other TuTh 3:30PM - 4:45PM                                                                                                    |        |                                         |
|   |                                                   | 8 AM 600-850 600-850 LAND 3100 LAND 3100 LAND 3100 LAND 3100 LAND 3100 LAND 3100 LAND 3100-020 Studio 2: Intermediate Landsca        | ape    | Live Chat 🗇                             |
|   | Main Campus Balance                               | Y AM         LAND 3100         LAND 3100         All Cliffecture/           - ENVD 360         - ENVD 360         MW 8:00AM - 8:50AM |        | About Ruff Info Help                    |
| > | Balance (j) \$9,468.44                            |                                                                                                    |        |                                         |
|   | Payment Plan (i) Yes                              | 11 AM<br>LAND 3 100-021 Studio 22 intermediate Landsca<br>Architecture (Laboratory)<br>MW 8:50AM - 12:20PM                           | >      | Contact Buff Info Help                  |
|   | Continuing Education Balance                      | 1230-145<br>1 PM WRTG 3020 WRTG 3020                                                                                                 |        | S 303-492-4636                          |
|   | Tuition and fees for Continuing Education courses | HUMN HUMN<br>160 160 WRTG 3020-063 Topics in Writing: Writing on<br>Music (seminar)                                                  |        | ☑ buffinfo@colorado.edu                 |
|   | main campus tuition and fees.                     | Z PIM LAND 3114 LAND 4114<br>-ENVD 120 -ENVD 120 TUTh 12:30PM - 1:45PM Grade Replacement Evaluated - eligible                        |        | ⑦ Send CU a Question                    |
|   | Balance (i) \$1,526.94                            | 3 PM 830-445                                                                                                    |        |                                         |
|   | Payment Plan 🧿 No                                 | 4 PM -IBB 220 -IBB 220 -IBB 220                                                                                                    | >      |                                         |
|   | View/Pay Bill 🗵                                   | 주 More Items                                                                                                    | ~      |                                         |
|   | View Payment Plans 🔊                              | Export to Calendar                                                                                                    | - W    |                                         |

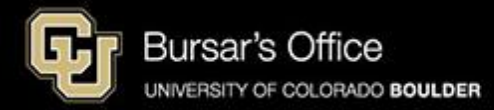

Step 5: You will see options for main campus and Continuing Education. Click **Pay Account Activity** under CU Boulder Main Campus Tuition And Fees to pay for main campus classes. Pay for Continuing Education classes separately.

| CU Boulder Main Campus<br>Tuition And Fees                                                                                            | View Account Details 📀                                             | CU Boulder<br>Online/Continuing Education<br>Tuition And Fees                                                       | View Account Details ᅌ |
|----------------------------------------------------------------------------------------------------|--------------------------------------------------------------------|----------------------------------------------------------------------------------------------------|------------------------|
| Account Detail<br>Current Balance:<br>Latest Bill<br>Bill Date:<br>Bill Due Date:<br>Armount as of Bill Date:<br>Pay Account Activity | \$9,468.44<br>November 12, 2024<br>December 05, 2024<br>\$9,468.44 | Current Activity<br>Current Balance:<br>Latest Statement<br>No current statement available.<br>Pay Account Activity | \$1,526.94             |
| CU Boulder Main Campus Spring 2025                                                                                                    | View Plan Details ᢒ                                                |                                                                                                    |                        |
| Next Payment Amount:                                                                                                    | \$2,434.57                                                         |                                                                                                    |                        |
| Next Payment Date:                                                                                                    | January 06, 2025                                                   |                                                                                                    |                        |
| CU Boulder Main Campus Spring 2025<br>Installments Left:                                                                              | 4                                                                  |                                                                                                    |                        |
| CU Boulder Main Campus Spring 2025                                                                                                    | \$9,468.44                                                         |                                                                                                    |                        |

Visit Mandatory Student Fees and Other Fees and Charges on the University Bill for details about Student Fees.

• Please note that payments must be received by 11:59 p.m. on the bill due date. Postmarks and post-dated checks are not honored, and there is no grace period.

Paying late may result in a late fee of \$5-\$50 and finance charges of 1% on the unpaid balance.

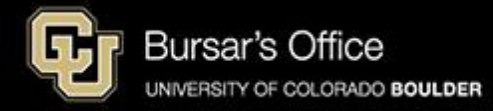

### Step 6: Select payment amount and click **Next – Payment Method**.

| Make Payment                                                                                                    | 1 Payment Information | 2 Payment Method       | 3 Payment Confirmation |
|----------------------------------------------------------------------------------------------------|-----------------------|------------------------|------------------------|
| Paying CU Boulder Main Campu<br>Required fields are marked with an *                                                                    | is Tuition And Fees   |                        | example                |
| Select Amount to Pay * <ul> <li>Current Balance: \$9,468.44</li> <li>Statement Balance: \$9,468.44</li> <li>Pay Other Amount</li> </ul> |                       | Due Date<br>12/05/2024 |                        |
|                                                                                                    | Total amount to pa    | y: \$9,468.44          |                        |
|                                                                                                    | Next - Pa             | yment Method           |                        |

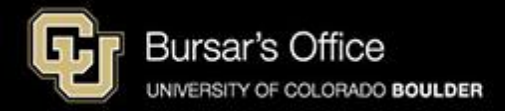

Step 7: Choose a payment method. (If you pay with a credit or debit card, you will be charged a nonrefundable 2.85 percent service fee for each transaction. We encourage you to pay from a checking or savings account (eCheck) in order to save money and avoid paying the service fee charged by NelNet. Paying with eCheck is secure, fast and free.)

| ke Payment                                                  | Payment Information                     | 2 Payment Method                                   | 3 Payment Confirmati       |
|-------------------------------------------------------------|-----------------------------------------|----------------------------------------------------|----------------------------|
| lect A Payment Method                                       |                                         |                                                    | example                    |
| Credit / Debit                                              |                                         | Payment Method Disclosure:                         |                            |
| Card transactions for University of Colorado System are pro | ocessed by Nelnet Campus Commerce, USA. | The following service fees apply to CU Boulder Mai | n Campus Tuition and Fees: |
| 🔿 Moms cc ( 🛑 ending with 5454 )                            |                                         | Credit / Debit Card - 2.85%                        |                            |
| enter new credit / debit information                        |                                         |                                                    |                            |
| eCheck                                                      |                                         |                                                    |                            |
| enter new eCheck information                                |                                         |                                                    |                            |
| enter new eCheck information                                |                                         |                                                    |                            |

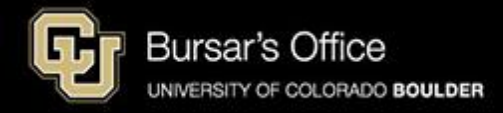

#### Step 8: Enter payment information and click Submit Payment.

0 0

| lake Payment                                                                                                | Payment Information                                                                        | 2 Payment Method                                                                                             | 3 Payment Confirmation                                                        |
|----------------------------------------------------------------------------------------------------|--------------------------------------------------------------------------------------------|----------------------------------------------------------------------------------------------------|-------------------------------------------------------------------------------|
| Enter ECheck Payment Information<br>Required fields are marked with an *                                    | 1                                                                                          |                                                                                                    | example                                                                       |
| Bank Account Details<br>Account Holder Name *                                                               |                                                                                            |                                                                                                    |                                                                               |
| Mama Buffalo                                                                                                |                                                                                            |                                                                                                    |                                                                               |
| Account Type *                                                                                              |                                                                                            |                                                                                                    |                                                                               |
| Routing Number *                                                                                            | ]                                                                                          |                                                                                                    |                                                                               |
| Account Number *                                                                                            | n                                                                                          |                                                                                                    |                                                                               |
| •••••• 0                                                                                                    | J                                                                                          |                                                                                                    |                                                                               |
| Confirm Account Number *                                                                                    | ſ                                                                                          |                                                                                                    |                                                                               |
|                                                                                                    | J                                                                                          |                                                                                                    |                                                                               |
| Primary Email:<br>emailaddress@gmail.com<br>Total Amount                                                    |                                                                                            |                                                                                                    |                                                                               |
| Paying CU Boulder Main Campus Tuition and                                                                   | I Fees \$9,468.4                                                                           | 4                                                                                                    |                                                                               |
| Authorization By checking the Authorize Payment checkbox acknowledge that the origination of ACH trans      | , you authorize the Merchant, or its Agent,<br>actions to my account must comply with th   | to initiate a debit entry to the account indicated above provisions of U.S. Law.                             | e and to debit the same to such account. I                                    |
| Note: Once you submit the above payment, if<br>your financial institution to request a Stop Pay<br>debited. | t will be processed on the date indicated. S<br>rment Order. Please be aware that the Stop | should you decide to cancel the payment once submit<br>p Payment Order must reach your financial institution | tted, you are responsible for contacting<br>prior to your account having been |
|                                                                                                    | Total amount to pa                                                                         | y: \$9,468.44                                                                                                |                                                                               |
|                                                                                                    | Submit Pay                                                                                 | yment for \$9,468.44                                                                                         |                                                                               |
|                                                                                                    |                                                                                            |                                                                                                    |                                                                               |

#### *If you are paying with a credit/debit card:*

| Vake Payment                                                                                                    | Payment Information                                  | 2 Payment Method                                                                                                    | 3 Payment Confirmation                                                                                                    |
|----------------------------------------------------------------------------------------------------|------------------------------------------------------|----------------------------------------------------------------------------------------------------|----------------------------------------------------------------------------------------------------|
| Enter Credit / Debit Payment Info<br>Required fields are marked with an *                                                                                                    | rmation                                              | e                                                                                                    | example                                                                                                    |
| Card Number - VISA Confirm Card Number                                                                                                    |                                                      | Payment Method Disclosure:                                                                                                    |                                                                                                    |
| Account Holder Name *                                                                                                    |                                                      | Service Fee Notice<br>Credit and debit card payments are processer<br>Neter Payment Services. Network Caropa Co-<br>processing evices, separating under an agre-<br>ered and debit card payments on your bealth<br>You will be charged 3 service Fee for proc<br>the 28% service Fee amount is calculated based<br>The 28% service Fee will appear as a keps<br>Fee is not a fee assessed by your institution. | I by Nehet Campus Commerce through<br>mmerce provides third-party transaction<br>ment with your institution to process<br>(<br>sesing your payment. This means that<br>no 2.85% of your total payment amount,<br>not been on your sattement. The Benvice<br>The Service Free Is not relateduate, even of<br>whender creater for channet have |
| Billing Address                                                                                                    |                                                      |                                                                                                    |                                                                                                    |
| Country * UNITED STATES Address * 223 Main City * Enotder                                                                                                    | v<br>State *                                         |                                                                                                    |                                                                                                    |
| Zip / Postal Code * 80303                                                                                                    |                                                      |                                                                                                    |                                                                                                    |
| Payment Information Recap                                                                                                    |                                                      |                                                                                                    |                                                                                                    |
| An email receipt will be sent to the following<br>Primary Email:<br>emailaddress@gmail.com<br>Total Amount<br>Paying CU Bouder Main Campus Tuition<br>Service Fee<br>Authorization | email address(es).<br>and Fees \$9,468.4<br>\$269.85 | 44                                                                                                    |                                                                                                    |
| By checking the box below, you also agree                                                                                                    | e to pay the vendor-assessed non-refundable 2.1      | 85% service fee(s) explained in the Payment Method<br>ne 2.85% service fee(s).                                                                                                    | I Disclosure found above.                                                                                                    |
|                                                                                                    | Total amount to pay:                                 | \$9,738.29                                                                                                    |                                                                                                    |
|                                                                                                    | Submit Pay                                           | ment for \$9,738.29                                                                                                    |                                                                                                    |

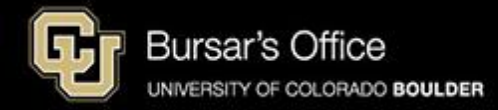

Step 9: This is your receipt. If you paid with a credit or debit card, you will see two receipts: one for payment of tuition and fees to CU Boulder; and one for the service fee to NelNet.

*If you are paying with eCheck:* 

| Payment Confirmation                                 |                 | example 😁                               |
|------------------------------------------------------|-----------------|-----------------------------------------|
| Boulder Tuition : Payment Summary                    |                 |                                         |
| Confirmation Number:                                 | Payment Date:   | Dec 16, 2024 at 17:43 PM, MST           |
| 5001620878                                           | Effective Date: | Dec 16, 2024                            |
| Total Amount Charged:                                | Account:        | CU Boulder Main Campus Tuition and Fees |
| \$9,468.44                                           | Due Date        | Dec 05, 2024                            |
| Payment Method:                                      | Balance         | \$9,468.44                              |
| CHECKING ending with 6789                            | Current Balance | \$9,468.44                              |
|                                                      | Payment Amount: | \$9,468.44                              |
|                                                      | Holder's Name:  | Mama Buffalo                            |
|                                                      | Routing Number: | 071000013                               |
|                                                      |                 |                                         |
|                                                      |                 |                                         |
| We have received and posted your payment. Thank you. |                 |                                         |
|                                                      |                 |                                         |

If you are paying with a credit/debit card:

| ulder Tuition : Payment Summary                                                                                  |                                                        |                                         |
|----------------------------------------------------------------------------------------------------|--------------------------------------------------------|-----------------------------------------|
| Confirmation Number:                                                                                             | Payment Date:                                          | Dec 16, 2024 at 18:38 PM, MST           |
| 5001620889                                                                                                    | Effective Date:                                        | Dec 17, 2024                            |
| Total Amount Charged:                                                                                            | Account:                                               | CU Boulder Main Campus Tuition and Fees |
| \$9,468.44                                                                                                    | Due Date                                               | Dec 05, 2024                            |
| Payment Method:                                                                                                  | Balance                                                | \$9,468.44                              |
| VISA ending with 1111                                                                                            | Current Balance                                        | \$9,468.44                              |
|                                                                                                    | Payment Amount:                                        | \$9,468.44                              |
|                                                                                                    |                                                        |                                         |
|                                                                                                    | Cardholder's Name:                                     | Mama Buffalo                            |
| We have received and posted your payment. Thank you.                                                             | Cardholder's Name:                                     | Mama Buffalo                            |
| We have received and posted your payment. Thank you. ulder Tuition : Service Fee Confirmation Number:            | Cardholder's Name:                                     | Mama Buffalo                            |
| We have received and posted your payment. Thank you. ulder Tuition : Service Fee Confirmation Number: 5001620891 | Cardholder's Name:<br>Payment Date:<br>Effective Date: | Mama Buffalo                            |

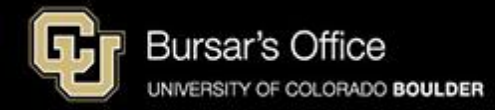